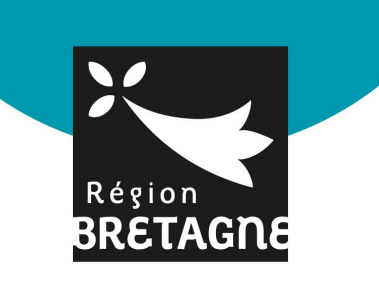

# INSCRIPTION AUX TARIFS ACCESSIBLES ET SOLIDAIRES

pour la restauration et l'hébergement dans les lycées publics bretons

### Tutoriel d'aide à l'inscription

#### ETAPE 1 - ACCÉDER À LA PLATEFORME

- Rendez-vous sur <u>bretagne.bzh/dansmonlycee</u>
- Consultez la page "Lycées : nouveaux tarifs"

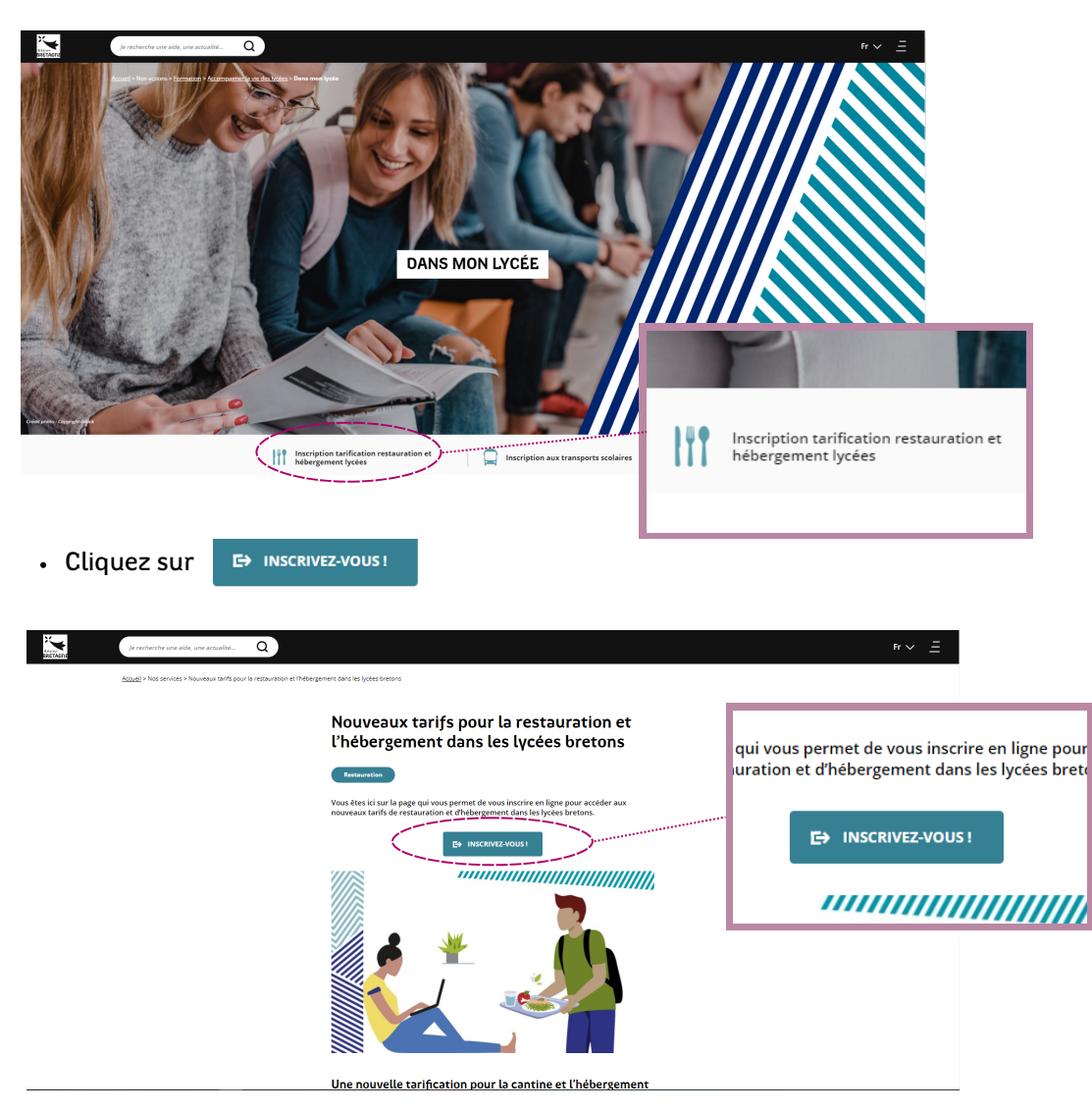

Vous êtes sur la page d'accueil de la plateforme.

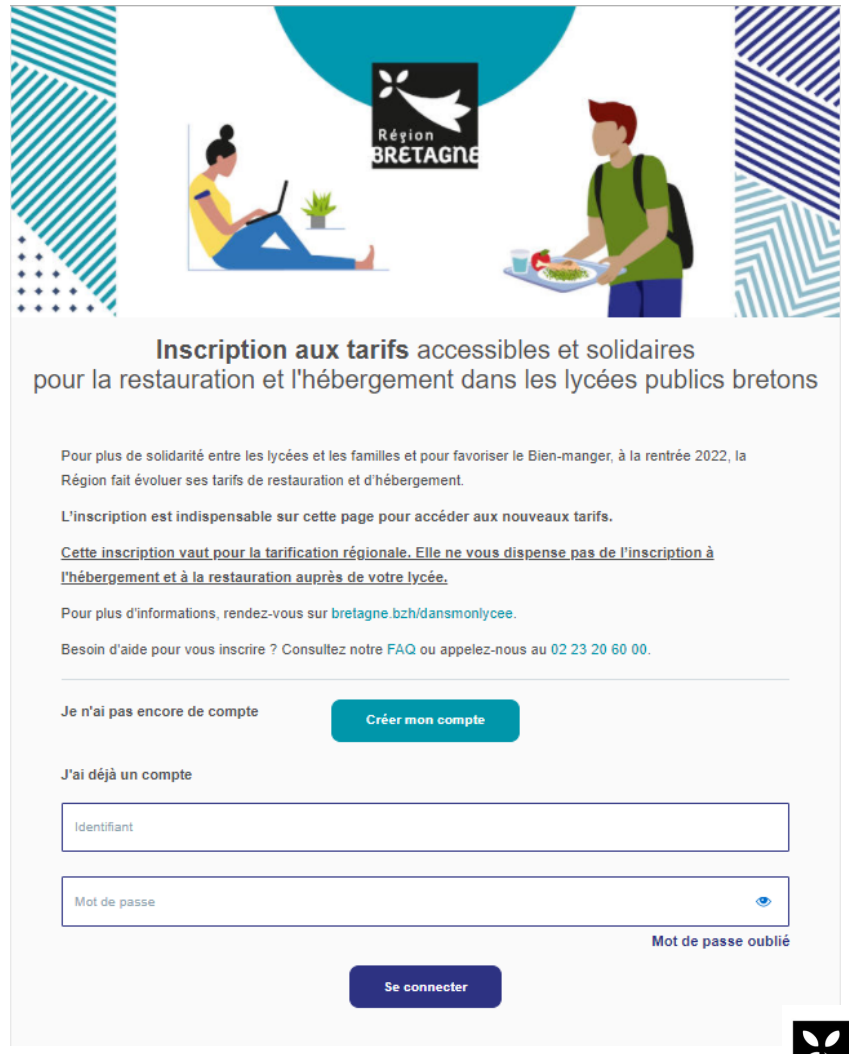

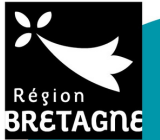

### ETAPE 2 - CRÉEZ VOTRE COMPTE PERSONNEL

Si vous avez déjà un compte, renseignez votre e-mail et votre mot de

Cliquez sur Créer mon compte sur la page d'accueil

| asse puis cliquez sur Se connecter                                                                                                    |           |  |
|----------------------------------------------------------------------------------------------------|-----------|--|
| Région<br>BRETAGNE                                                                                                    |           |  |
| Inscription aux tarifs accessibles et solidaires pour la restauration et l'hébergement dans les lycées publics                                                                   | bretons   |  |
| Pour plus de solidarité entre les lycées et les familles et pour favoriser le Bien-manger, à la rentrée 2022<br>Région fait évoluer ses tarifs de restauration et d'hébergement. | , la      |  |
| L'inscription est indispensable sur cette page pour accéder aux nouveaux tarifs.                                                                                                 |           |  |
| <u>Cette inscription vaut pour la tarification régionale. Elle ne vous dispense pas de l'inscription à<br/>l'hébergement et à la restauration auprès de votre lycée.</u>         |           |  |
| Pour plus d'informations, rendez-vous sur bretagne.bzh/dansmonlycee.                                                                                                    |           |  |
| Besoin d'aide pour vous inscrire ? Consultez notre FAQ ou appelez-nous au 02 23 20 60 00.                                                                                        |           |  |
| Je n'ai pas encore de compte Créer mon compte                                                                                                    |           |  |
| J'ai déjà un compte                                                                                                    |           |  |
| Identifiant                                                                                                    |           |  |
| Mot de passe                                                                                                    | ۲         |  |
| Mot de pas                                                                                                    | se oublié |  |

Se connecte

- Complétez les champs suivants : nom, prénom, e-mail, confirmation de e-mail, mot de passe, confirmation de mot de passe\*
- Cliquez sur
- \* 8 caractères minimum, comprenant au moins une minuscule, une majuscule et un chiffre.

| Nom (*)                          |   |
|----------------------------------|---|
| GUY                              |   |
| Prénom (*)                       |   |
| Jean                             |   |
| Email (*)                        |   |
| jean.guy@outlook.be              |   |
| Confirmation de l'email (*)      |   |
| jean.guy@outlook.be              |   |
| Mot de passe (*)                 |   |
|                                  | ۲ |
| Confirmation de mot de passe (*) |   |
|                                  | ٩ |

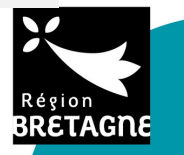

### ETAPE 3 - RENSEIGNEZ VOS INFORMATIONS PERSONNELLES

| GUY           Prénom (*)           Jacean           Date de naissance (*)           C         Mai 1990           >         C           Lun Mar Jeu Ven Sam Dim           28         29         30         1         2         3         4         378 eu 0612345678)           5         6         77         8         9         10         11           12         13         14         15         16         17         18         10         11           19         20         21         22         23         24         25         10                                                                                                    |                                         |  |
|----------------------------------------------------------------------------------------------------|-----------------------------------------|--|
| Nai         Ven         Sam         Dimension         Sam         Sam         S                                                                                                    |                                         |  |
| Jean           Date de naissance (*)           I         C         Mai 1990         >           Lun         Mar         Mer         Jeu         Ven         Sam         Jiii         Z8         29         30         1         2         3         4         378 ou 0012345678)         378 ou 0012345678)         37                                                                                                    | (*)                                     |  |
| Anti-Telescolution         Anti-Telescolution         Anti-Te                                                                                                    |                                         |  |
| Date de naissance (*)           I         Seconda de la seconda de la se |                                         |  |
| I         Total 1980         Total 1980                                                                                                    | naissance (*)                           |  |
| K         Mai         Jeu         Ven         Sam         Dim           28         29         30         1         2         3         4         378 ou 0612345678)           5         6         7         8         9         10         11           12         13         14         15         16         17         18           19         20         21         22         23         24         25                                                                                                    |                                         |  |
| Lun         Mar         Mer         Jeu         Ven         Sam         Din           28         29         30         1         2         3         4         78 ou 0612345678)           5         6         7         8         9         10         11           12         13         14         15         16         17         18           19         20         21         22         23         24         25                                                                                                    | Mai 1980 >                              |  |
| 28     29     30     1     2     3     4     578 ou 0012345678)       5     6     7     8     9     10     11       12     13     14     15     16     17     18       19     20     21     22     23     24     25                                                                                                    | Mar Mer Jeu Ven Sam Dim                 |  |
| 5         6         7         8         9         10         11           12         13         14         15         16         17         18           19         20         21         22         23         24         25                                                                                                    | 29 30 <b>1 2 3 4</b> 378 ou 0612345678) |  |
| 12         13         14         15         16         17         18           19         20         21         22         23         24         25                                                                                                    | 6 7 8 9 10 11                           |  |
| 19 20 21 22 23 24 25                                                                                                    | 13 14 15 16 17 18                       |  |
|                                                                                                    | 20 21 22 23 24 25                       |  |
| Le 26 27 28 29 30 31 1                                                                                                    | 27 28 29 30 31 1                        |  |
| 2 3 4 5 6 7 8                                                                                                    |                                         |  |
| Je contirme avoir lu et accepte les conditions genérales d'utilisation (CGU)                                                                                                    | 3 4 5 6 7 6                             |  |

- Saisissez vos informations en tant que responsable du paiement des frais scolaires de votre enfant : votre nom, prénom, date de naissance, téléphone mobile et e-mail.
- Confirmer les CGU si vous le souhaitez
- Autorisez la Région à utiliser vos données personnelles (RGPD) si vous le souhaitez
- Autorisez la Région à vous envoyer des informations et actualités si vous le souhaitez.

- RESPONSABLE
  ENFANT(S)
  DEMANDE
  CONFIRMATION

  Responsable du paiement des frais scolaires

  Jean GUY

  (né ele 11/05/1980)

  0 00 00 00

  jean guy@outlook.be

  Motifier

  Iv de certifie que je suis le responsable du paiement des frais scolaires et je confirme l'exactitude de mes données

  personelles

  Matomary
- Vérifiez vos informations (nom, prénom, date de naissance, numéro de téléphone et e-mail), car vous ne pourrez pas corriger votre profil.
- Cochez "Je certifie que je suis le responsable du paiement des frais scolaires et je confirme l'exactitude de mes données personnelles."
- Cliquez sur Valider

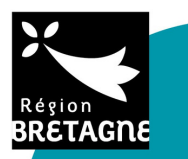

Cliquez sur
 Sauvegarder

### ETAPE 4 - CRÉEZ LE PROFIL DE VOTRE ENFANT

- Inscrivez nom, prénom et date de naissance de l'enfant que vous souhaitez inscrire.
- Cliquez sur

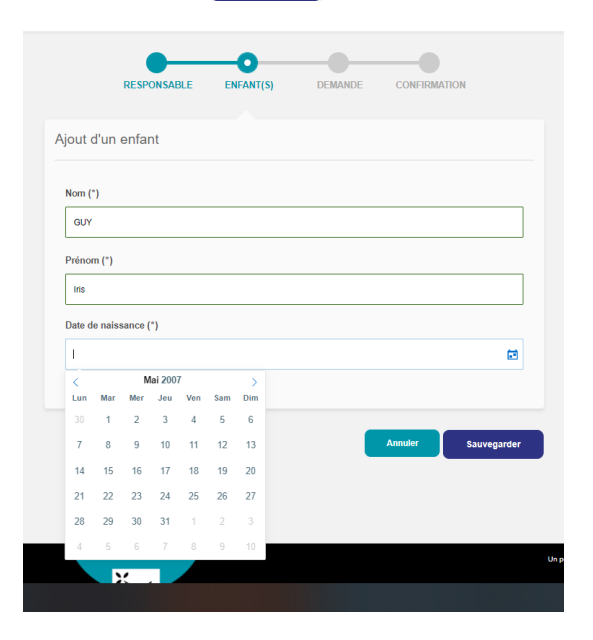

- Sélectionnez l'enfant que vous souhaitez inscrire à la tarification.
- Choisissez l'établissement fréquenté par votre enfant et :
  - Sélectionnez le département
  - Sélectionnez le lγcée
  - Cochez "Lγcéen" ou "Etudiant"
- Cliquez sur Valider

Yous hésitez entre plusieurs établissements pour la rentrée ? Créez autant de profil que d'établissements envisagés, votre inscription sera prise en compte par chacun des lycées sans conséquence pour la rentrée.

|   | RESPONSABLE                                          | ENFANT(S)    | DEMANDE | CONFIRMATION      |
|---|------------------------------------------------------|--------------|---------|-------------------|
|   | Sélectionnez l'enfant à dé                           | clarer ou mo | difier  | Ajouter un enfant |
| l | Iris GUY     10 mai 2007     Modifier                |              |         |                   |
|   | Établissement fréquenté                              |              |         |                   |
|   | Veuillez saisir votre département<br>Département (*) |              |         |                   |
|   |                                                      |              |         | ≡                 |
|   | Sélectionnez un département                          |              |         |                   |
|   | 22 - Côtes-d'Armor                                   |              |         |                   |
| ſ | 29 - Finistère                                       |              |         |                   |
|   | 35 - Ille-et-Vilaine                                 |              |         |                   |
|   | 56 - Morbihan                                        |              |         |                   |

#### 🔶 <u>Vous avez plusieurs enfants à inscrire ?</u>

Vous pouvez créer un nouveau profil "enfant" en cliquant sur Ajouter un enfant et en vous reportant à l'étape précédente pour compléter son profil.

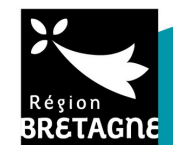

#### ETAPE 5 - CALCULEZ VOTRE TRANCHE TARIFAIRE

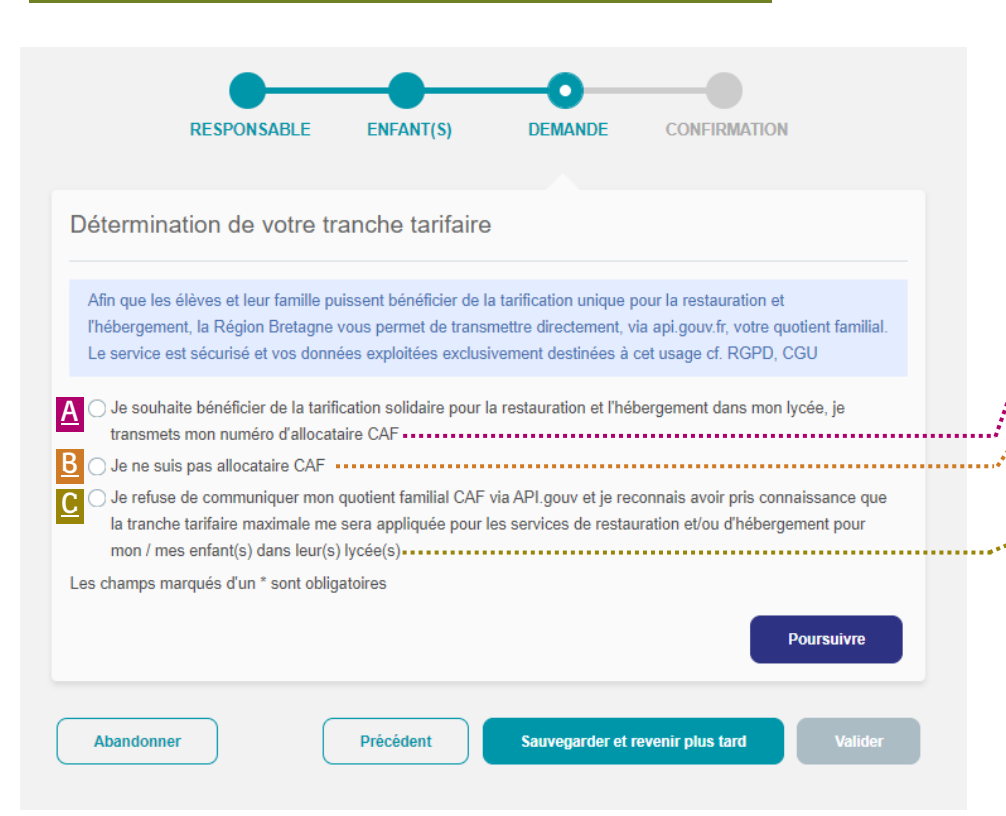

#### 🔶 <u>Pourquoi renseigner vos ressources ?</u>

Pour vous inscrire à la tarification de la Région Bretagne, vous devez fournir votre quotient familial CAF pour que la tranche tarifaire qui vous correspond vous soit appliquée. Si vous ne souhaitez pas transmettre vos ressources à la Région, vous ne pourrez pas bénéficier du tarif correspondant à votre revenu fiscal.

#### A Vous êtes allocataire CAF

- Cochez "Je souhaite bénéficier de la tarification solidaire pour la restauration et l'hébergement dans mon lγcée, je transmets mon numéro d'allocataire CAF"
- Cliquez sur
   Poursuivre puis rendez-vous à l'Etape 6 du tutoriel

#### B Vous n'êtes pas allocataire CAF

- Cochez "Je ne suis pas allocataire CAF" puis cliquez sur
- Rendez-vous à la page suivante du tutoriel pour continuer la procédure

### ..... Vous ne souhaitez pas communiquer vos ressources

- Cochez "Je refuse de communiquer mon quotient familial CAF via API.gouv ...". Ainsi, vous reconnaissez que la tranche tarifaire maximale vous sera appliquée pour les services de restauration et/ou d'hébergement pour votre/vos enfant(s) au sein de leur(s) lycée(s)
- Cliquez sur Poursuivre pour terminer votre demande.

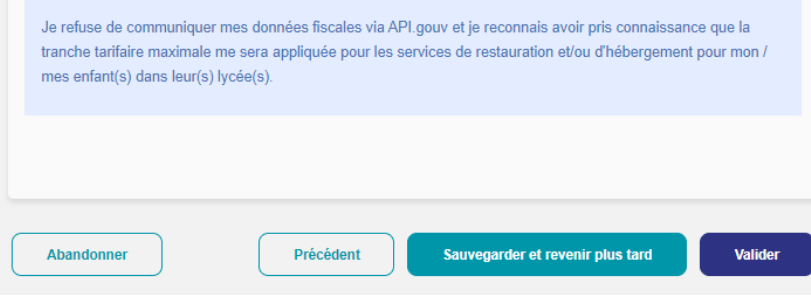

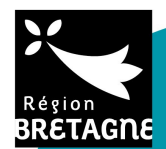

| <b>B</b> <u>Vous n'êtes pas allocataire CAF (suite)</u>                                                                                                    | CAS N°1<br>RESPONSABLE ENFANT(S) DEMANDE CONFIRMATION                                                                                                    | CAS Nº2<br>RESPONSABLE ENFANT(S) DEMANDE CONFIRMATION                                                                                                    |
|----------------------------------------------------------------------------------------------------|----------------------------------------------------------------------------------------------------|----------------------------------------------------------------------------------------------------|
| RESPONSABLE ENFANT(S) DEMANDE CONFIRMATION                                                                                                    | Alln que les élèves et leur famille puissent bénéficier de la tarification unique pour la restauration et<br>l'hébergement, la Région Bretagne vous permet de transmettre directement, via api gouv/r, votre quotient<br>familial. Le service est sécurisé et vos données exploitées exclusivement destinées à cet usage cf. RGPD,<br>CGU | Situation particulière<br>Vous avez dédaré ne pas être allocataire de la CAF:<br>Vous avez dédaré ne pas avoir de revenu fiscal de référence.<br>Merci de préciser votre situation personnelle :                                                                                                    |
| Détermination de votre tranche tarifaire                                                                                                    | Interrogation automatique du portail Impôts<br>Je souhaite bénéficier de la tarification solidaire pour la restauration et l'hébergement dans mon lycée, je<br>transmets mes coordonnées fiscales.                                                                                                    | Étes-vous concernée par une des situations sulvantes ? (*)<br>Mineure isolé e ou émancipé e / Majeure non rattaché e à un foyer fiscal<br>Étève hébergie e par une structure de Talée sociale à l'enfance, en famille d'accuell ou confié à un tiers<br>Etére en échange socialer ou séjour l'inguistique |
| Vous avez déclaré ne pas être allocataire de la CAF.<br>Afin que les élèves et leurs familles puissent bénéficier de la tarification solidaire pour la restauration et<br>l'hébergement dans leur lycée, la Région Bretagne vous permet de lui transmettre directement via API.gouv.fr,<br>votre revenu fiscal de référence et le nombre de personnes à charge dans votre faver fiscal, afin de déterminer | Veulite: saisi vote Numéro fiscal et votre Référence derrier avis d'imposition : www.impots.gouv.fr Numéro fiscal (*)                                                                                                    | Elive de nationalité étrangère     Elive de nationalité étrangère bénéficiant d'une bourse     Lutre situation      Vous devez justifier de votre situation. Si vous n'êtes pas en mesure de fournir ces éléments, vous devez contacter le service d'assistance par téléphone : 0223266000.               |
| votre tranche tarifaire. Le service est sécurisé et vos données sont exploitées exclusivement à cet usage.         CAS Nº1         O le souhaite bénéficier de la tarification solidaire pour la restauration et l'hébergement dans mon lycée, je transmets mes coordonnées fiscales                                                                                                    | Les champs marqués d'un * sont obligatoires Réinitialiser cette étape Obtenir mon quotient familiai                                                                                                    | Gilsser ici les fichiers à ajouter<br>ou<br>Skiectionner des fichiers<br>Typee acceptile : pdf, jpeg, jpg, pg, 2 fichiers max. 5 Mo max par fichier.                                                                                                    |
| CAS N°2       Je n'ai pas d'avis d'imposition         CAS N°3       Je refuse de communiquer mon quotient familial CAF via API.gouv et je reconnais avoir pris connaissance que la tranche tarifaire maximale me sera appliquée pour les services de restauration et/ou d'hébergement pour mon / mes enfant(s) dans leur(s) lycée(s)                                                                       | Abandomer Précédent Sauvegarder et revenir plus tard Valder                                                                                                    | Les champs marques d'un * sont obligatores           Rèmitatiser cette étape           Abandonner         Précédent         Sauvegarder et revenir plus tard         Valider                                                                                                    |
| Les champs marqués d'un * sont obligatoires           Réinitialiser cette étape         Poursuivre                                                                                                    | RESPONSABLE ENFANT(S) DEMANDE CONFIRMATION                                                                                                    |                                                                                                    |
| Abandonner         Précédent         Sauvegarder et revenir plus tard         Valider                                                                                                    | mes enfant(s) dans leur(s) lycée(s).                                                                                                    |                                                                                                    |
|                                                                                                    | Abandonner Précédent Sauvegarder et revenir plus tard Valider                                                                                                    |                                                                                                    |

#### 📌 <u>Si vous n'êtes pas allocataire de la CAF, plusieurs possibilités :</u>

- Vous transmettez vos coordonnées fiscales en cochant "Je souhaite bénéficier de la tarification sociale et solidaire pour la restauration et CAS N°1 l'hébergement dans mon lycée, je transmets mes données fiscales". Vous serez ensuite redirigés sur l'interrogation automatique du portail des impôts. Complétez votre numéro fiscal et votre référence d'avis d'imposition de 2021.
- <u>CAS N°2</u> Vous n'avez pas d'avis d'imposition. Vous serez redirigés vers la page "Situation particulière" vous permettez de justifier votre statut.
- Vous refusez de transmettre vos coordonnées fiscales, auquel cas vous ne pourrez pas bénéficier de la tarification accessible et solidaire, et CAS N°3 ٠ le tarif le plus élevé vous sera appliqué (restauration et/ou hébergement).

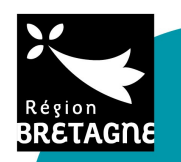

### ETAPE 6 - RENSEIGNEZ VOTRE QUOTIENT FAMILIAL

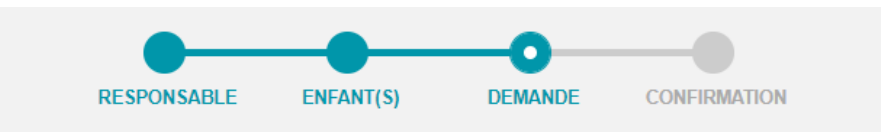

Vous avez déclaré être allocataire de la CAF.

Afin que les élèves et leurs familles puissent bénéficier de la tarification solidaire pour la restauration et l'hébergement dans leur lycée, la Région Bretagne vous permet de lui transmettre directement via API.gouv.fr, votre quotient familial CAF, afin de déterminer votre tranche tarifaire. Le service est sécurisé et vos données sont exploitées exclusivement à cet usage.

Interrogation automatique du Portail CAF

Je souhaite bénéficier de la tarification solidaire pour la restauration et l'hébergement dans mon lycée, je transmets mon numéro d'allocataire CAF.

Veuillez saisir votre numero d'allocataire CAF et votre code postal : www.caf.fr

Numéro d'allocataire (\*)

Code postal (\*)

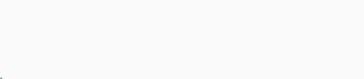

Les champs marqués d'un \* sont obligatoires

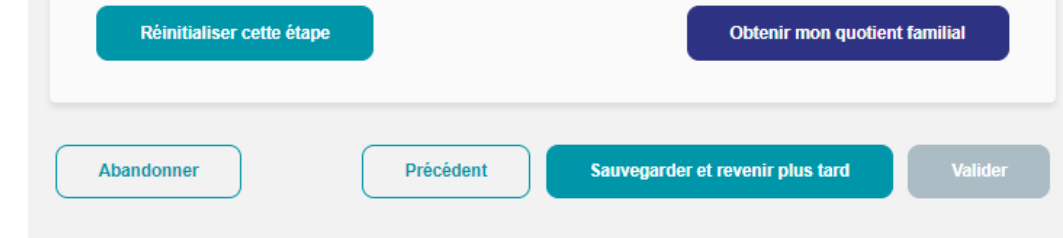

- Complétez votre numéro d'allocataire
- Entrez votre code postal de résidence
- Cliquez sur
   Obtenir mon quotient familial
- Le numéro d'allocataire CAF est à gauche de votre attestation de paiement. Attention ! Il convient de renseigner uniquement les 7 chiffres de votre numéro allocataire, sans la dernière lettre.

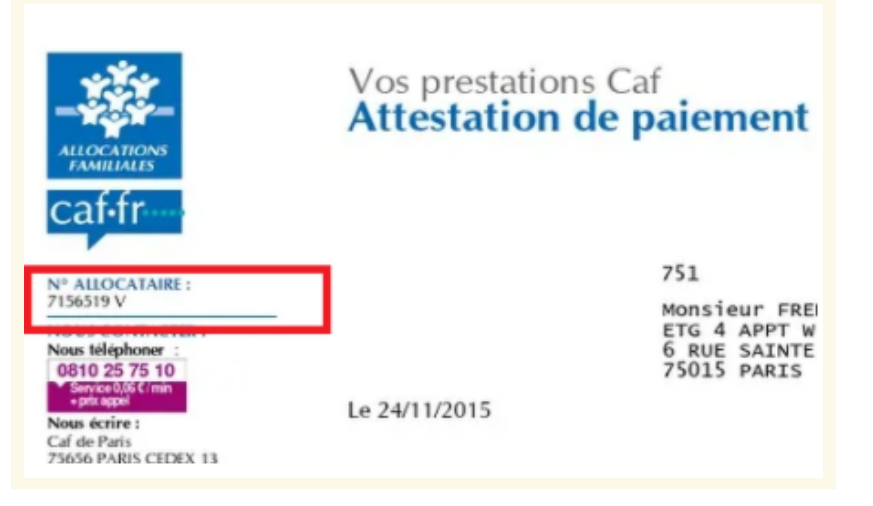

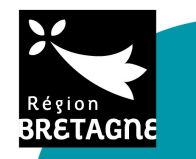

### ETAPE 7 - SUIVEZ VOTRE DOSSIER DEPUIS L'ACCUEIL

| Inscription aux tarifs                                                                                                    | Guγ JEAN (jean.guγ@outlook.be) ╺                                                                                                    | ******                                                                                                    |
|----------------------------------------------------------------------------------------------------|----------------------------------------------------------------------------------------------------|----------------------------------------------------------------------------------------------------|
| Votre déclaration permettra l'application de la tarification solidaire à compter de votre p                                       | rochaine facture de restauration ou d'hébergement.                                                                                                    | Cliquez ici pour vous déconnecter ou<br>modifier votre profil (nom, prénom,<br>adresse e-mail et réinitialisation du mot de           |
| Responsable légal           Jean GUY           (né e le 11/05/1980)           06 00 00 00                                         | Nouvelle déclaration<br>Vous saisirez un nouvel enfant et son établissement.<br>Vous aurez la possibilité de sauvegarder votre<br>dossier pour le compléter ultérieurement. | passe).<br>Cliquez ici pour déclarer un nouvel enfant.                                                                                |
| Iris GUY<br>10 mai 2007<br>Historique                                                                                             |                                                                                                    | Vous pouvez également ajouter un nouvel<br>établissement à votre enfant si votre choix n'est<br>pas encore fait pour la rentrée 2022. |
| LYCEE GENERAL ET TECHNOLOGIQUE<br>BENJAMIN FRANKLIN (AURAY)<br>Année scolaire 2022/2023 11 12 13<br>Consulter le dossier (KPYVY2) | 'historique du dossier de votre enfant.                                                                                                    |                                                                                                    |
| EN COURS D'INSTRUCTION                                                                                                    | vancée de votre demande.                                                                                                    |                                                                                                    |

#### ETAPE 8 - CONSULTEZ L'EMAIL REÇU POUR CONNAÎTRE VOTRE TRANCHE TARIFAIRE

Après validation de votre demande, rendez-vous dans votre boîte e-mail pour consulter votre tranche tarifaire et suivre votre dossier.

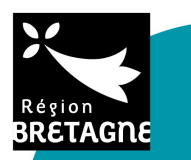

# Inscription aux tarifs accessibles et solidaires

pour la restauration et l'hébergement dans les lycées publics bretons

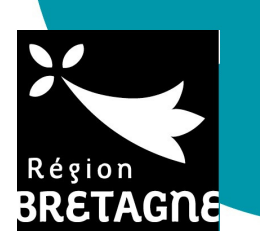

## LA TARIFICATION, COMMENT ÇA MARCHE ?

Pour plus d'informations sur la nouvelle tarification de la Région, rendez-vous sur : <u>bretagne.bzh/dansmonlycee</u>

## DES QUESTIONS ?

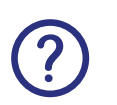

Consultez notre Foire Aux Questions sur : <u>https://restauration-internat.bretagne.bzh/public/faq</u>

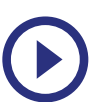

Suivez notre tutoriel vidéo :

# **BESOIN D'AIDE POUR VOUS INSCRIRE ?**

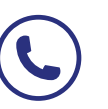

Nos équipes vous répondent au 02 23 20 60 00 de 9h à 18h du lundi au vendredi sans interruption.

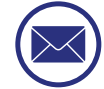

Ecrivez-nous à l'adresse : restauration-internat.bretagne@skolengo.com